## EJERCICIO PHOTOSHOP: BLANQUEAR LOS DIENTES EN UN RETRATO

• En primer lugar, abrimos la imagen en **Photoshop**.

• Seleccionamos los dientes con la herramienta Lazo del Panel de herramientas. Podemos usar el **zoom** sobre la zona y usar otras herramientas de selección si queremos ser más precisos con la selección.

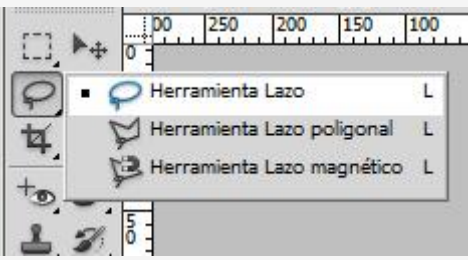

• Establecemos un radio de desvanecimiento de 1 píxel. Para ello desplegamos el menú Selección, pulsamos sobre la opción Modificar y elegimos Desvanecer - suavizar.

| TE.                |        |                |
|--------------------|--------|----------------|
| Suavizar selección |        | <b>—</b>       |
| Radio: 🚺 pi        | íxeles | OK<br>Cancelar |

-->

• Creamos una capa de ajuste de tipo Tono y saturación desde el Panel Ajustes. Para ello desplegamos el menú CAPA, pulsamos sobre Nueva Capa de Ajuste y elegimos Tono / saturación.

| Nueva capa | a                                                  | ×        |
|------------|----------------------------------------------------|----------|
| Nombre:    | Tono/saturación 1                                  | ОК       |
|            | 🔲 Usar capa anterior para crear máscara de recorte | Cancelar |
| Color:     | Ninguno 🗸                                          |          |
| Modo:      | Normal    Opacidad: 100  %                         |          |

• En este panel elegimos trabajar con los **tonos amarillos**. Seguidamente, arrastramos el regulador de **Saturación** hasta eliminar el tono amarillo de los dientes.

| Tono/satura | ación                                               |                                                |   |     | <b>X</b>                                            |
|-------------|-----------------------------------------------------|------------------------------------------------|---|-----|-----------------------------------------------------|
| Editar:     | Todos<br>Todos<br>Roios                             | Ctrl+`<br>Ctrl+1                               | 0 |     | OK<br>Cancelar                                      |
| -           | Amarillos<br>Verdes<br>Cianes<br>Azules<br>Magentas | Ctrl+2<br>Ctrl+3<br>Ctrl+4<br>Ctrl+5<br>Ctrl+6 | 0 | -   | Cargar<br>Guardar                                   |
| -           |                                                     | Û                                              | J | A L | <ul> <li>Colorear</li> <li>Previsualizar</li> </ul> |

| Tono/satur | ación        |   |      |       | <b>×</b>                                         |
|------------|--------------|---|------|-------|--------------------------------------------------|
| Editar:    | Todos        | Ŧ | ] —— |       | ОК                                               |
|            | Tono:        |   | 0    |       | Cancelar                                         |
|            | Saturación:  |   | -100 |       | Cargar<br>Guardar                                |
|            | Luminosidad: |   | 0    |       |                                                  |
| -          |              |   | J    | J. J. | <ul><li>Colorear</li><li>Previsualizar</li></ul> |
|            |              |   |      |       |                                                  |

• Volvemos a seleccionar la opción Todos en el menú Edición del Panel Ajustes y arrastramos hacia la derecha el regulador de Luminosidad hasta conseguir el efecto deseado.

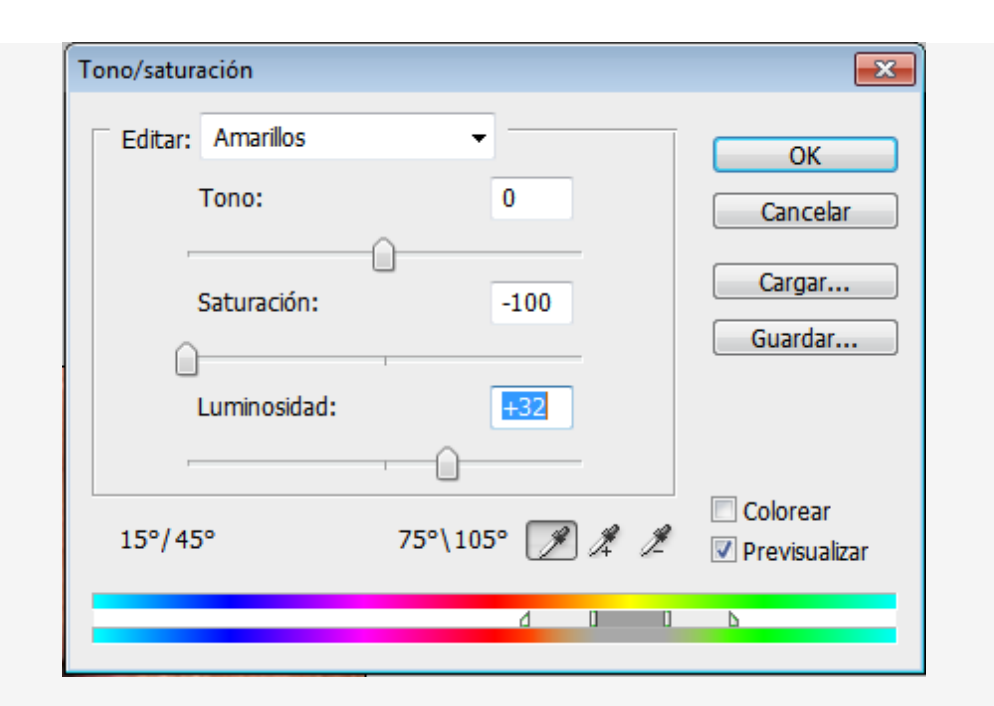

Ejemplo:

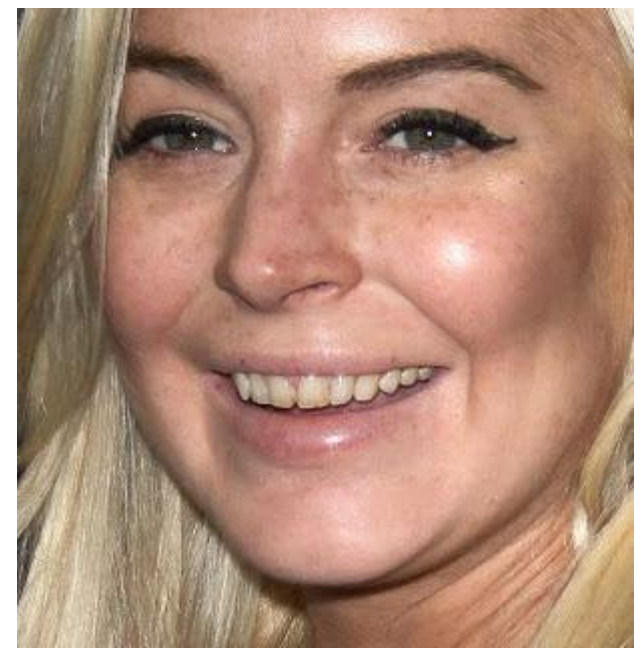

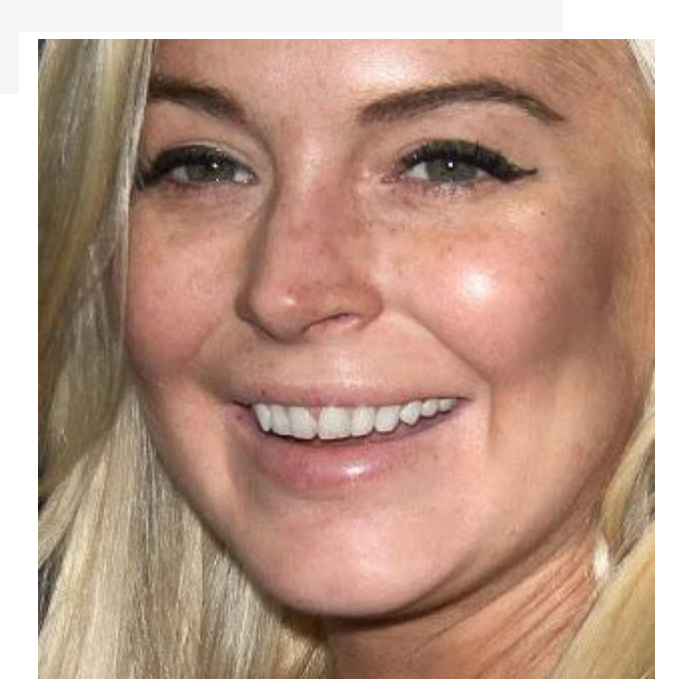

## CORRECCIÓN EFECTO OJOS ROJOS

En ocasiones al usar el flash al hacer fotos, aparecen los **ojos de las personas retratadas en rojo**. La mayoría de cámaras tienen algún dispositivo para evitar este efecto. Pero, una vez realizada la fotografía, se puede corregir este efecto desde **Photoshop**.

• Abrimos la fotografía en **Photoshop**.

• Elegimos la Herramienta Pincel de ojos rojos del Panel de herramientas (se encuentra junto a la Herramienta Parche).

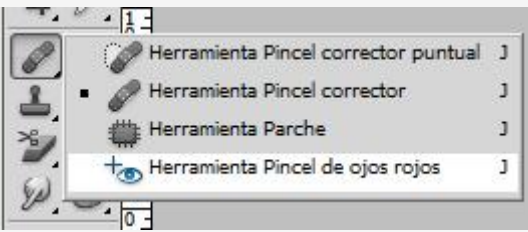

• Para corregir el efecto de cada ojo, hacemos clic en la pupila. Podemos aumentar el valor del campo **Cantidad de oscurecimiento** si el color de la pupila no se muestra completamente negra. El campo **Tamaño de pupila** aumenta o reduce el área afectada por la herramienta.

| Tanaño de pupila: 50% 🚺   | Cantidad de oscurecimiento: 50% +                                              |
|---------------------------|--------------------------------------------------------------------------------|
| ojostojos.jpg al 100% (RC | Configurar el tamaño proporcional de la pupila, o parte central negra, del ojo |
| 200 150                   | 100 10 10 100 150 200 120 1                                                    |

Ejemplo:

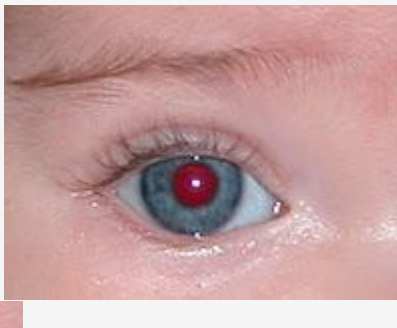

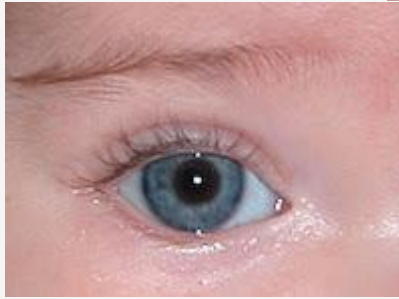